## Instructions for setting up Office 365 Student MFA (email)

After being added to the Multi-Factor Authentication group within Office 365, the next time you log-in to your Outlook Profile, you will be prompted to set up 2 authentication methods (phone, email or Microsoft Authenticator App). The following instructions are specifically for setting up your email.

1. You will receive the following prompt when logging into Outlook, click Next.

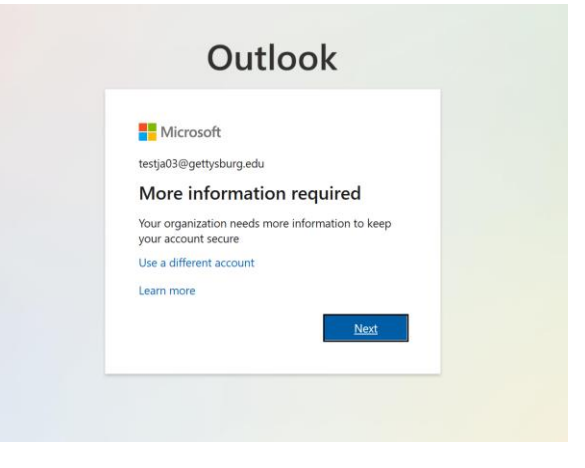

2. If Email isn't showing up as a way to authenticate your account, select "I want to set up a different method". From the dropdown, select "Email", then click Confirm.

|               |                                                           | Method 2 of 2: App                                                                 |                            |
|---------------|-----------------------------------------------------------|------------------------------------------------------------------------------------|----------------------------|
|               | Phone                                                     |                                                                                    | Арр                        |
| <b>0</b><br>- | Start by C<br>On your phi<br>After you in<br>I want to us | Choose a different method Which method would you like to use? Email Cancel Confirm | ad now<br>, choose "Next". |

- 3. After hitting Confirm, you should have received a prompt asking for an email address you wish to use as an authentication method (Gmail or yahoo accounts for example). Type in that email address and hit Next. Enter that code when prompted, then click **"Next".**
- 4. The email address that you gave as an authentication method, should have received a code from Microsoft. Type in the Code and hit **Next.**

| Method 2                                                                                                    | of 2: Email |
|----------------------------------------------------------------------------------------------------|-------------|
| Phone                                                                                                    | Email       |
| Email                                                                                                    |             |
| We just sent a code to the sent a code to the sent |             |
| 102446                                                                                                    |             |
| 102446<br>Resend code                                                                                                    |             |
| 102446                                                                                                    | Next        |

 If successful, you should receive the following prompt, confirming email was verified. Click "Done". When properly set up, you should see the green checkbox for Email and the words Success! In this screenshot, I had already set up phone as the other authentication method, so it is showing both. Click "Done".

| Keep your ac                                                                                                    | CCOUNT SECURE                                                                                                    |
|----------------------------------------------------------------------------------------------------|----------------------------------------------------------------------------------------------------|
| Your organization requires you to set up th                                                                                                    | le following methods of proving who you are.                                                                                                    |
| Method 2                                                                                                    | 2 of 2: Done                                                                                                    |
| Phone                                                                                                    | Constant Constant Const |
| SUCCESS!<br>Great job! You have successfully set up your security i<br>Default sign-in method: Phone - text 717:<br>Phone<br>+17<br>Email<br>mail.com | nfo. Choose "Done" to continue signing in:                                                                                                    |

6. The next time you login to Outlook, you will receive the following prompt:

| Microsoft                                      |                                  |
|------------------------------------------------|----------------------------------|
| estja03@gettysburg.edu                         |                                  |
| Enter code                                     |                                  |
| We texted your phone<br>enter the code to sign | e +X XXXXXXXX04. Please<br>i in. |
| Code                                           |                                  |
| Don't ask again for 30                         | days                             |
| Having trouble? Sign in anothe                 | er way                           |
| More information                               |                                  |
|                                                | Verify                           |

- A code should have been texted/called to your phone (default method).
- Type in the code sent to your phone, and Click Verify.
- You will see an option to remember you for 30 days. (If you select this, you will not be prompted for MFA again on this browser for 30 days)
- After clicking Verify, Outlook will open.